How to Import-Export Class1 certificate

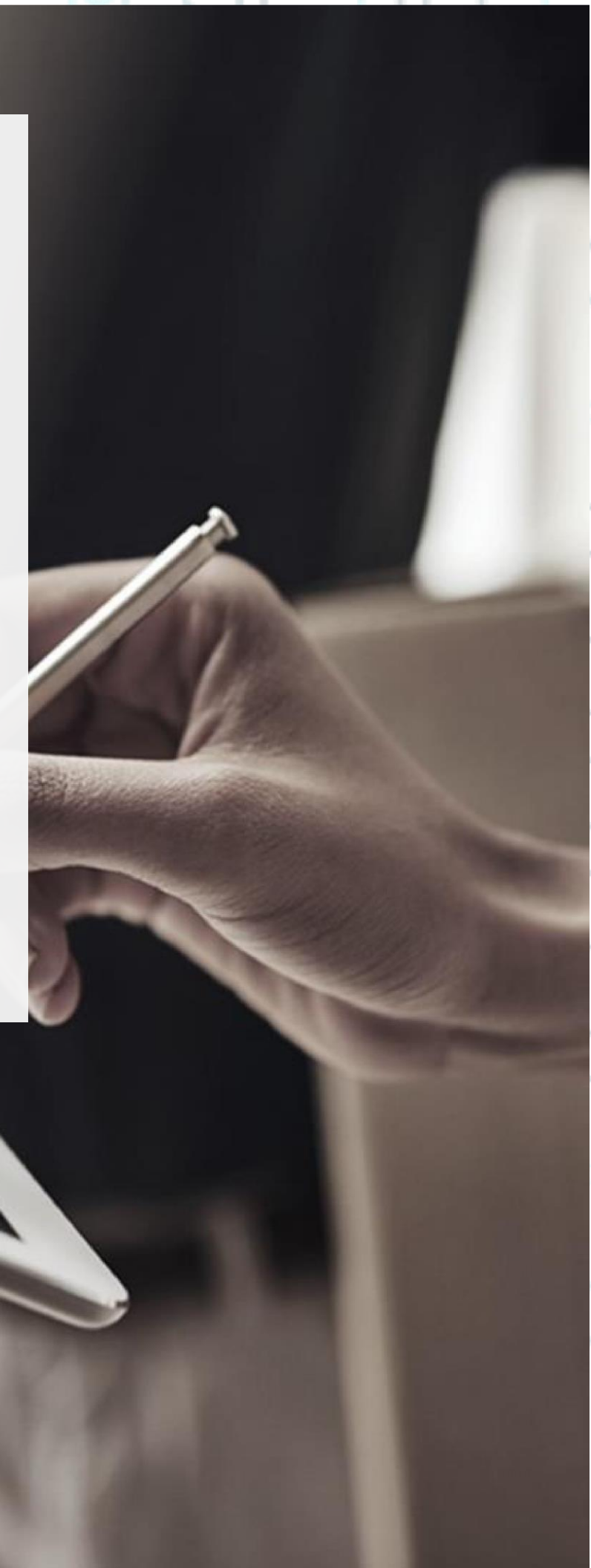

SECURITY BUILT ON TRUST

<sup>5</sup>°°°

\*\*\* (in order for the following procedure to work, you must have previously set your certificate file as exportable during its installation) \*\*\*

1. How to export your class1 certificate using Microsoft Edge

• Launch Microsoft Edge and choose ... → Settings.

|     |          |                |        |           |          |                                              |          | 1222 | 10525 |
|-----|----------|----------------|--------|-----------|----------|----------------------------------------------|----------|------|-------|
|     | 3        | ľ              | C))    | לַ≡       | Ē        | <i>~~~~~~~~~~~~~~~~~~~~~~~~~~~~~~~~~~~~~</i> |          | •••  | b     |
| Ę   | 3        |                | New    | tab       |          |                                              | Ctrl+    | Т    | Q     |
|     |          |                | New    | window    |          |                                              | Ctrl+1   | N    |       |
|     |          | C:             | New    | InPrivate | window   | Ctrl-                                        | ⊦Shift+N | N    |       |
| ~   |          |                | Zoon   | n         | -        | 100%                                         | +        | 2    | 0     |
| χτα | źπ       | ₹≡             | Favor  | rites     |          | Ctrl-                                        | +Shift+( | C    | 0     |
|     |          | 0              | Histo  | ry        |          |                                              | Ctrl+    | H    | +     |
| υΙ  | Πα       | $\overline{1}$ | Dowr   | loads     |          |                                              | Ctrl+    | J    |       |
| ερ  | ιοχ      | BB             | Apps   |           |          |                                              |          | >    |       |
| Τε  | OL       | 3              | Exter  | sions     |          |                                              |          |      |       |
| -   | • 4      | ~              | Brow   | ser esser | ntials   |                                              |          |      |       |
| 5:  | 0L       | Ø              | Print  |           |          |                                              | Ctrl+    | P    |       |
|     | 2:       | 9              | Web    | capture   |          | Ctrl                                         | +Shift+  | s    |       |
| 8:  | OF<br>31 | ත              | Find   | on page   |          |                                              | Ctrl+    | F    |       |
|     | 2!       |                | More   | tools     |          |                                              |          | >    |       |
| σά  | στει     | භි             | Settir | ngs       |          |                                              |          |      |       |
|     |          | ?              | Help   | and feed  | lback    |                                              |          | >    |       |
| •(  | c        |                | Close  | Microsc   | oft Edge |                                              |          |      |       |
|     |          |                | θε     | ρμοκρα    | σία      |                                              |          |      |       |

Go to "Privacy, search and services" and choose "Manage certificates."

Kreontos 25, GR 10442 Athens, T: +30 210 5193740

http: <u>www.adacom.com</u> email: <u>customer-support@adacom.com</u> 2 Page.

| (/)                            | 11220                                                                                                    |                                                     |
|--------------------------------|----------------------------------------------------------------------------------------------------|-----------------------------------------------------|
| ADACC                          | M                                                                                                    | SECURITY BUILT ON TRUST                             |
|                                |                                                                                                    |                                                     |
|                                |                                                                                                    | 11                                                  |
|                                |                                                                                                    |                                                     |
|                                | i Serage x +<br>@ fdge   edge://setings/privacy                                                                                                    | — с ×<br>☆ с п ф е ч ()                             |
| Settin                         | gs Security                                                                                                    | ۹                                                   |
| Q Si                           | Ides Manage security settings for Microsoft Edge Manage certificates                                                                                                    |                                                     |
|                                | any, search, and services Million State and services and services and        |                                                     |
| ۵۵ اور<br>۱۹۵۵ اور<br>۱۹۵۵ اور | Lear Help protect me from malicous sites and downloads with Microsoft Defender SmartScreen Help protect me from malicous sites and downloads with Microsoft Defender SmartScreen ex copy and paste Block potentially unwanted apos                                                                                                    | -                                                   |
| Sector Ca                      | kies and site permissions Biods downloads of low reputation apps that might cause unexpected behaviors<br>auß browner Midokuite team production () Are you satisfied with w                                                                                                    |                                                     |
| ⊥ Dr<br>% Fa                   | Includes we can also a sport procession of the sport and the sport and t       | °.                                                  |
|                                | pugges in um on site safety service to get more into about, the site you voit.<br>Get more site into when you select the lock icon in the address bar by allowing Microsoft Edge to gat<br>more and portformance.<br>It has ensure DML to an ord in a fact in the safety of a low of the conduction of the safety of the same of the same post in the safety of the same of the same post in the safety of the same of the same post in the safety of the same of the same post in the safety of the same of the same post in the safety of the same of the same post in the safety of the same of the same post in the safety of the same of the same post in the safety of the same of the same post in the safety of the same of the same post in the safety of the same of the same of the same post in the safety of the same of the same post in the safety of the same of the same of the | ery Microsoft Bing                                  |
| □ sy<br>○ Re                   | this data performance     Use secure units to specify now to locatup the network adartes for websites     the sectings     Use secure units to specify now to locatup the network adartes for websites     the sectings                                                                                                    | me stee to not be reactuate.                        |
|                                |                                                                                                    |                                                     |
|                                | Issued To Issued By Exp<br>ADACOM CUSTOMER SUPPORT Adacom S.A. Clas 10/                                                                                                    | VI3/2 Friendly Name VI3/2 cert VI2/2 Admin Certific |
|                                | Digicert PKI Platto 10/                                                                                                    | 22/2 Admin Certific                                 |
|                                |                                                                                                    |                                                     |
|                                | Import Export Remove                                                                                                    | Advanced                                            |
|                                | Secure Email, Client Authentication                                                                                                    | View                                                |
|                                |                                                                                                    | Close                                               |
| • Click <b>next.</b>           |                                                                                                    |                                                     |
|                                |                                                                                                    |                                                     |
|                                | Kreontos 25, GR 10442 Athens, T: +30 210 5                                                                                                    | 193740                                              |
|                                | http: <u>www.adacom.com</u>                                                                                                    | 3 Page.                                             |
|                                | email: <u>customer-support@adacom.com</u>                                                                                                    |                                                     |
|                                |                                                                                                    |                                                     |
|                                |                                                                                                    | 9                                                   |
|                                |                                                                                                    |                                                     |

Sertificate Export Wizard

#### Welcome to the Certificate Export Wizard

This wizard helps you copy certificates, certificate trust lists and certificate revocation lists from a certificate store to your disk.

A certificate, which is issued by a certification authority, is a confirmation of your identity and contains information used to protect data or to establish secure network connections. A certificate store is the system area where certificates are kept.

Next Cancel

To continue, click Next.

• Choose "Yes, export the private key" and click next.

|                    | ×                                                                                                    |         |
|--------------------|----------------------------------------------------------------------------------------------------|---------|
|                    | ← 🐉 Certificate Export Wizard                                                                                                    |         |
|                    | Export Private Key<br>You can choose to export the private key with the certificate.                                                       |         |
|                    | Private keys are password protected. If you want to export the private key with the certificate, you must type a password on a later page. |         |
|                    | Yes, export the private key     No, do not export the private key                                                                          |         |
|                    |                                                                                                    |         |
|                    |                                                                                                    |         |
|                    |                                                                                                    |         |
|                    | Next Cancel                                                                                                    |         |
| Click <b>next.</b> |                                                                                                    |         |
|                    |                                                                                                    |         |
|                    | Kreontos 25, GR 10442 Athens, T: +30 210 5193740                                                                                           |         |
|                    | http: <u>www.adacom.com</u>                                                                                                    | 4 Page. |
|                    | email: <u>customer-support@adacom.com</u>                                                                                                  |         |
|                    |                                                                                                    |         |
|                    |                                                                                                    |         |

#### SECURITY BUILT ON TRUST

°°°°°

°°

o

| Δ | DZ | 0                 | Μ |
|---|----|-------------------|---|
| 4 |    | $\mathbf{\nabla}$ |   |

SECURITY BUILT ON TRUST

Next Cancel

Certificate Export Wizard

°°°° Tick the **Password option** and fill in a *new password* that you will then use on the exported certificate file.

| To maintain security, you must prote<br>using a password. | cu die private key to a security principal of by |  |
|-----------------------------------------------------------|--------------------------------------------------|--|
| Group or user names (recommen                             | ıded)<br>Add                                     |  |
|                                                           | Remove                                           |  |
|                                                           |                                                  |  |
|                                                           |                                                  |  |
|                                                           |                                                  |  |
| Password:                                                 |                                                  |  |
| Password:                                                 |                                                  |  |
| Password:<br>••••<br>Confirm password:                    |                                                  |  |
| Confirm password:                                         |                                                  |  |

Click on "Browse" and choose where to save the exported file on your computer then click • next.

Kreontos 25, GR 10442 Athens, T: +30 210 5193740

http: www.adacom.com email: customer-support@adacom.com 5 Page.

.....

### ADACOM SECURITY BUILT ON TRUST Sertificate Export Wizard File to Export Specify the name of the file you want to export File name: C:\certificate\cer.pfx Browse... °°°°° Cancel Next Finally click Finish. ← 😺 Certificate Export Wizard **Completing the Certificate Export Wizard** You have successfully completed the Certificate Export wizard. You have specified the follo Export Keys Include all certifica File Forn < Finish Cancel Kreontos 25, GR 10442 Athens, T: +30 210 5193740 6 Page. http: www.adacom.com email: customer-support@adacom.com

SECURITY BUILT ON TRUST

°°°°°

2. How to export your certificate using Google Chrome

• Launch Google Chrome and choose <sup>→</sup> → Settings.

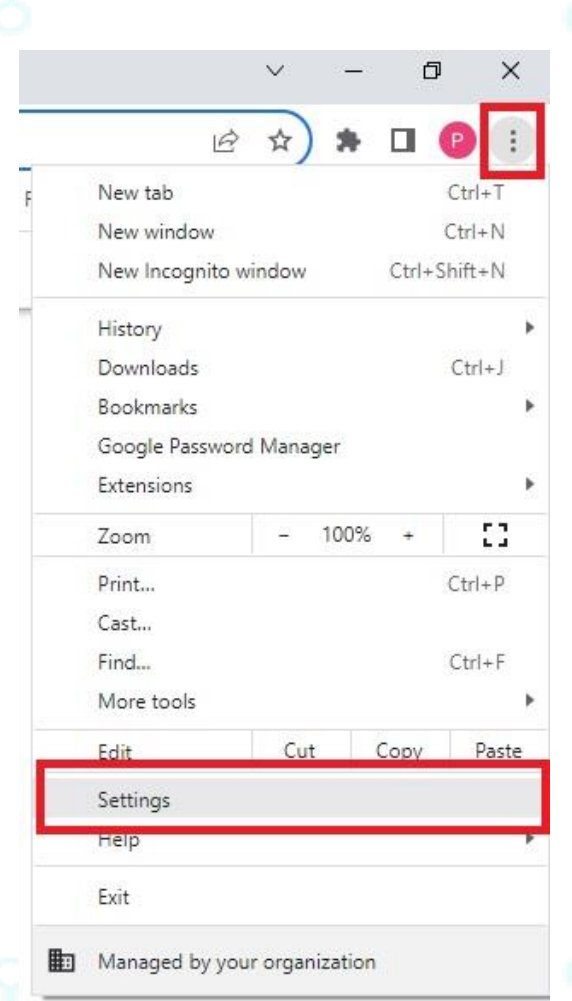

Kreontos 25, GR 10442 Athens, T: +30 210 5193740

http: <u>www.adacom.com</u> email: <u>customer-support@adacom.com</u> 7 Page.

SECURITY BUILT ON TRUST

Choose Privacy and Security → Security

| 0 | Settings               | Q. Search settings                                                                                      |      |
|---|------------------------|----------------------------------------------------------------------------------------------------|------|
|   | You and Google         | Vour <u>browser is managed</u> by your organization                                                     |      |
| 1 | Autofill and passwords | Safety check                                                                                            |      |
| , | Privacy and security   | Chrome can help keep you safe from data breaches, bad extensions, and more Check now                    |      |
| ò | Performance            |                                                                                                    |      |
| ò | Appearance             | Privacy and security                                                                                    | 10.1 |
| L | Search engine          | Clear browsing data                                                                                     |      |
| ٥ | Default browser        | Clear history, cookies, cache, and more                                                                 |      |
| J | On startup             | Cookies and other site data<br>Third-party cookies are blocked in Incognito mode                        | 0    |
| Ð | Languages              | Security<br>Safe Browsing (protection from dangerous sites) and other security settings                 |      |
| Ł | Downloads              |                                                                                                    |      |
| r | Accessibility          | Site settings<br>Controls what information sites can use and show (location, camera, pop-ups, and more) |      |
|   | System                 | Privacy Sandbox                                                                                         |      |
| 0 | Reset settings         | Trial features are off                                                                                  |      |

• Choose "Manage device certificates."

| passwords | Safe Browsing.                                                                                                    |    |
|-----------|----------------------------------------------------------------------------------------------------|----|
| ecurity   | Help improve security on the web for everyone<br>sends URIs of some pages you wisit, limited system information, and some page content to<br>Google, to help discover new threats and protect everyone on the web.                                                    | 0  |
| e<br>ser  | Warn you if passwords are exposed in a data breach.<br>Or once periodically checks your passwords agained lists that have been published online. When<br>doing the cyco presonants and usernames are encrypted, so they can t be read by anyone,<br>including Google. | •  |
|           | No protection (not recommended) O Does not protect you against damperous websites, downloads, and extensions. You'll still get Safe Browsing protection, where available, in other Google services, like Gmail and Search.                                            |    |
|           | Advanced                                                                                                    |    |
|           | Always use secure connections<br>Upgrade navigations to HTTPS and warn you before loading sites that don't support it                                                                                                    | () |
|           | Use secure DNS<br>This setting is disabled on managed browsers                                                                                                    | 0  |
| 2         | Manage phones<br>Control which phones you use as security keys                                                                                                    | ,  |
|           | Manage device certificates<br>Manage HTTP9/SSL certificates on your device                                                                                                    | Ø  |
|           | Certificates managed by Chrome<br>information about how Chrome manages its root certificates                                                                                                    | Ø  |
|           | Google Advanced Protection Program<br>Safeguards the personal Google Accounts of anyone at risk of targeted attacks                                                                                                    |    |
|           |                                                                                                    |    |

• Then follow the steps like on instructions for Microsoft Edge starting from step 3

Kreontos 25, GR 10442 Athens, T: +30 210 5193740

http: <u>www.adacom.com</u> email: <u>customer-support@adacom.com</u> 8 Page.

SECURITY BUILT ON TRUST

- 3. How to import your certificate on a new computer
- Copy the certificate file to your new computer then right click on it and choose Install PFX

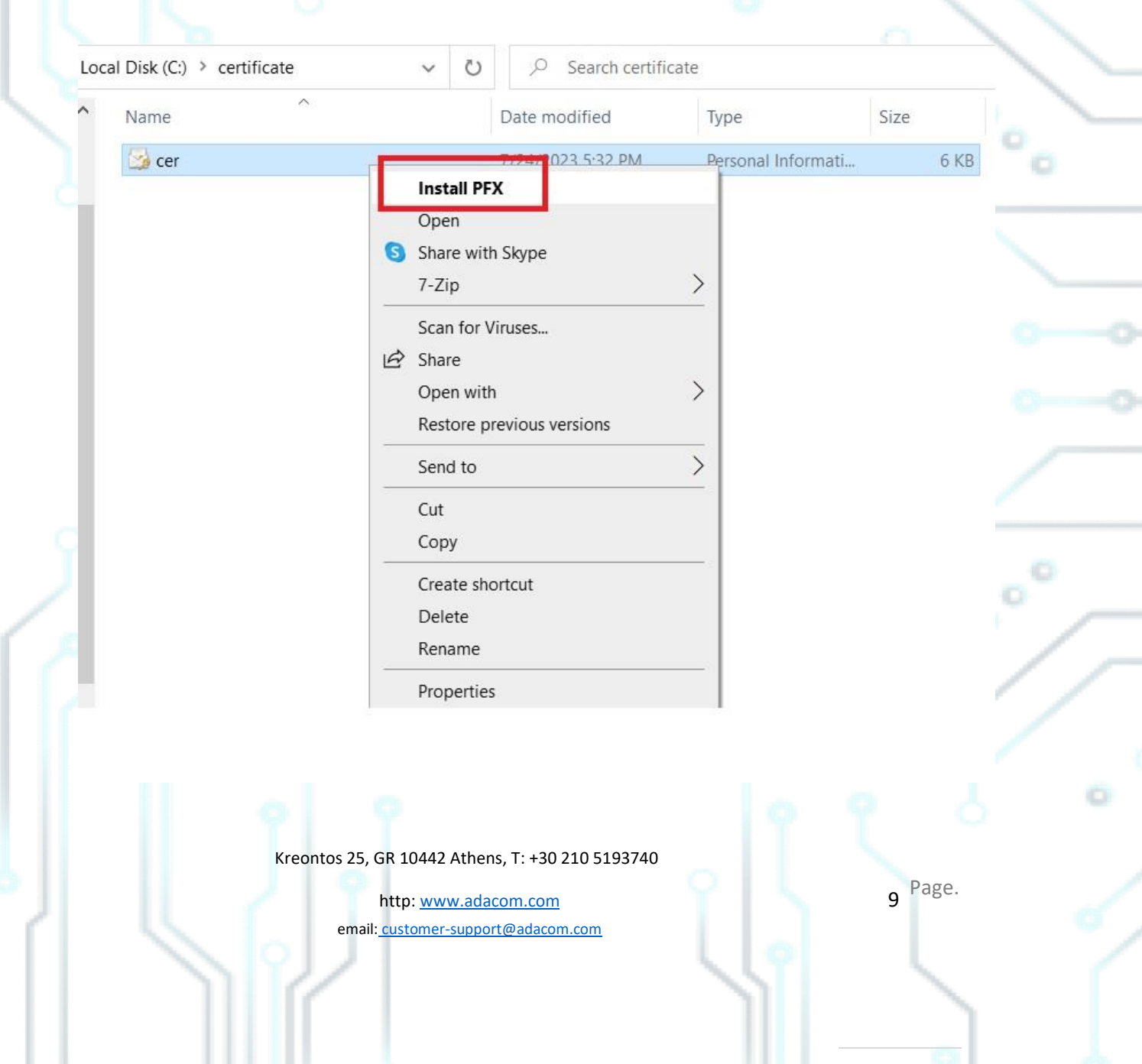

| ADACOM                |                                                                                                    | SECURITY BUILT ON TRUST |
|-----------------------|----------------------------------------------------------------------------------------------------|-------------------------|
| Click next            |                                                                                                    |                         |
|                       | ✓ ✓ Instant emport Winder ✓ Calculate tempore Winder ✓ Calculate tempore winders are statistical tempore tempore temp                          |                         |
| • Click <b>next</b> . |                                                                                                    |                         |
|                       | ← 🐉 Certificate Import Wizard                                                                                                    | × 0-0                   |
|                       | File to Import<br>Specify the file you want to import.<br>File name:                                                                                                    |                         |
|                       | Note: More than one certificate can be stored in a single file in the following formats:<br>Personal Information Exchange- PKCS #12 (.PFX,.P.12)<br>Cryptographic Message Syntax Standard-PKCS #7 Certificates (.P78)<br>Microsoft Serialized Certificate Store (.SST)                                                                                                    | °°,-                    |
|                       | <                                                                                                    |                         |
| Kr                    | Cancel Cancel Ca | و م م                   |
|                       | http: <u>www.adacom.com</u><br>email: <u>customer-support@adacom.com</u>                                                                                                    | 10 Page.                |
|                       |                                                                                                    |                         |

SECURITY BUILT ON TRUST

• Fill in the **password** you had set during the export procedure, tick on the "**Mark this Key as exportable**" option and click **next** 

| Private key protection                                                                                                    |
|----------------------------------------------------------------------------------------------------|
| To maintain security, the private key was protected with a password.                                                                          |
| Type the password for the private key.                                                                                                    |
| Password:                                                                                                    |
| Display Password                                                                                                    |
| Import options:                                                                                                    |
| Enable strong private key protection. You will be prompted every time the<br>private key is used by an application if you enable this option. |
| Mark this key as exportable. This will allow you to back up or transport your keys at a later time.                                           |
| Protect private key using virtualized-based security(Non-exportable)                                                                          |
| Include all extended properties.                                                                                                    |
| Next Cancel                                                                                                    |
| 9 9                                                                                                    |
|                                                                                                    |
| Kreontos 25 GR 10442 Athens T: +30 210 5193740                                                                                                |
| http: <u>www.adacom.com</u> 11 <sup>Page.</sup>                                                                                               |

| <i>~~//</i> III                    |                                                                                                    | 552                                                                                      | 8                    | 6   |
|------------------------------------|----------------------------------------------------------------------------------------------------|------------------------------------------------------------------------------------------|----------------------|-----|
| ADACOM                             |                                                                                                    |                                                                                          | SECURITY BUILT ON TR | UST |
| • Click next                       | Certificate Import Wizard                                                                                                    | ×                                                                                        |                      |     |
|                                    | Certificate Store<br>Certificate stores are system areas where certificates<br>Windows can automatically select a certificate store, o<br>we certificate.<br>Automatically select the certificate store based<br>Place all certificates in the following store<br>Certificate store: | are kept. r you can specify a location for on the type of certificate Browse Next Cancel |                      | °.  |
| Click Finish                       |                                                                                                    |                                                                                          |                      |     |
|                                    | ← 😺 Certificate Import Wizard                                                                                                    | ×                                                                                        |                      |     |
|                                    | Completing the Certificate Import                                                                                                    | Wizard                                                                                   |                      |     |
|                                    | The certificate will be imported after you dick Finish.<br>You have specified the following settings:<br>Certificate Store Selected<br>Content PFX<br>File Name C:\pertificate\per.pfx                                                                                               | by the wizard                                                                            |                      | °   |
| • Finally click <b>OK</b> (The imp | port on your new computer                                                                                                    | was successful)                                                                          |                      |     |
|                                    | reontos 25, GR 10442 Athens, T: +30 :<br>http: <u>www.adacom.com</u><br>email: <u>customer-support@adacon</u>                                                                                                    | 210 5193740<br>n.com                                                                     | 12 Page.             |     |
|                                    |                                                                                                    |                                                                                          |                      | 2   |

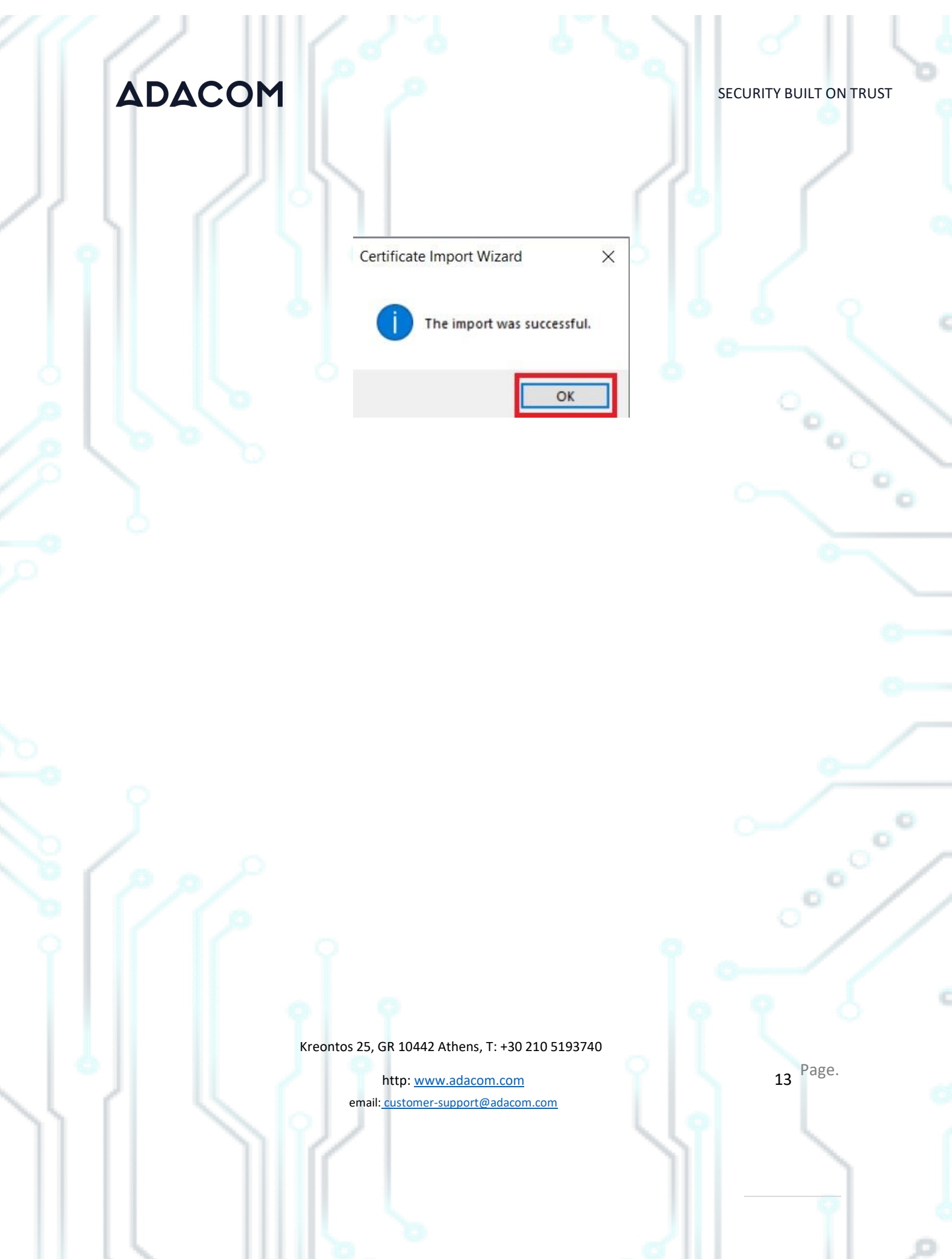